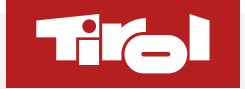

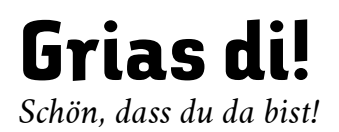

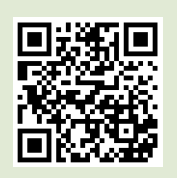

Du hast bereits eine fixe Praktikumszusage? Dann melde dich gleich online auf unserem **Bewerberportal** an! QR-Code mit Smartphone oder Tablet scannen oder direkt online einsteigen unter:

<u>www.standort-tirol.at/</u> <u>erasmuspraktikum</u>

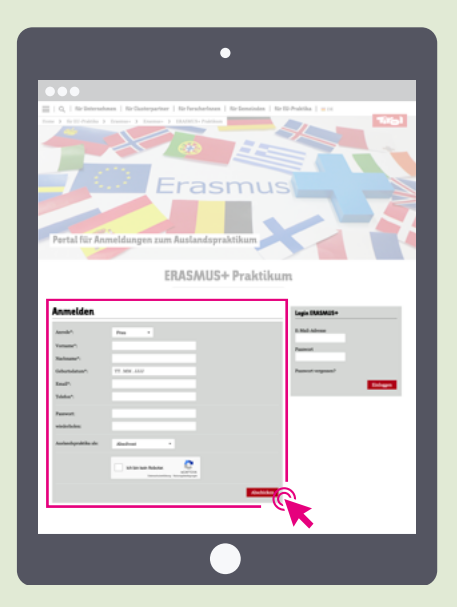

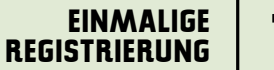

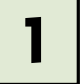

#### Du bist zum ersten Mal hier?

Bitte fülle bei deiner **erstmaligen Registrierung** das Anmeldeformular (Kasten links) vollständig aus und bestätige deine Anmeldung mit Klick auf den roten Button "**Abschicken**".

Im kleinen Kasten rechts unter "Login ERASMUS+" kannst du nach erfolgreicher Registrierung (Benachrichtigung mittels E-Mail) laufend mit deinen Zugangsdaten einsteigen.

Du bist schon angemeldet? Dann mache weiter mit Schritt 3!

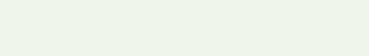

.....

# Bestätige deine Anmeldung

Überprüfe deine E-Mails auf neue Nachrichten und öffne die Registrierungsmail, die du nach erfolgreicher Anmeldung von uns erhalten hast.

Schließe über den Link "Registrierung abschließen" in dieser E-Mail-Nachricht deine Registrierung ab. Du gelangst automatisch wieder auf unsere Website.

# **Registrierung erfolgreich**

Nach erfolgreich abgeschlossener Registrierung erscheint "Vielen Dank! Deine Registrierung war erfolgreich." am Display.

Zusätzlich wird dir diese Bestätigung auch per E-Mail zugesandt.

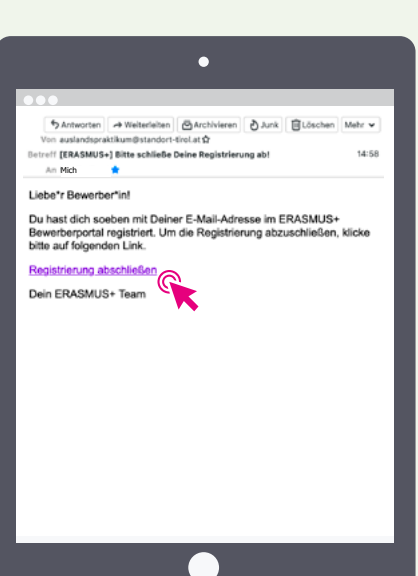

#### REGISTRIERUNG ABSCHLIESSEN

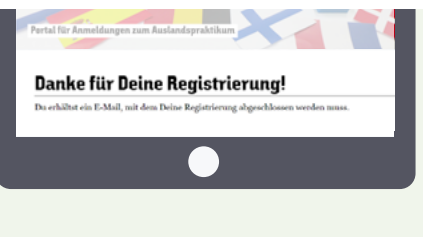

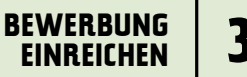

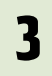

|                | 10                                    | 9              |           |              |     |
|----------------|---------------------------------------|----------------|-----------|--------------|-----|
| 7:             | 3 Er                                  | 200            | 110       |              |     |
|                |                                       | asin           | us        |              |     |
|                |                                       |                |           |              |     |
| Portal für Ann | neldungen zum Aus                     | landspraktikur |           |              |     |
|                |                                       |                | 2 2       |              |     |
|                | ERAS                                  | GMUS+ Pra      | ktikum    |              |     |
|                |                                       |                |           |              |     |
| Anmelden       |                                       |                |           | egis DASMUS+ |     |
|                |                                       |                |           | Mid-falree   |     |
|                |                                       |                |           | and a second |     |
|                |                                       |                |           |              |     |
|                |                                       |                | ^         | men edene.   |     |
|                |                                       |                |           |              |     |
|                |                                       |                | _         |              | — G |
|                |                                       |                |           |              |     |
|                |                                       |                |           |              |     |
|                |                                       |                |           |              |     |
|                | · · · · · · · · · · · · · · · · · · · |                |           |              |     |
|                |                                       |                |           |              |     |
|                |                                       |                |           |              |     |
|                |                                       |                | Culticker |              |     |
|                |                                       |                |           |              |     |

#### Logge dich mit deinen Zugangsdaten ein

Steige mit Eingabe deiner E-Mail-Adresse und Passwort unter "Login ERASMUS+" im kleinen Kasten rechts in das Portal ein. Es erscheint die Hauptseite mit deiner persönlichen Checkliste.

#### **EINREICHEN**

idealerweise bis 8 Wochen vor Praktikumsstart

| •                                                                                                    |          |
|----------------------------------------------------------------------------------------------------|----------|
| •••                                                                                                    |          |
| Q.   Str. Enterschemen   Str. Gasterpartner   Str. Forscherbasen   Str. Generalisten   Str. Etc. Positika   📺 ( )                                                                                                    |          |
| ne 3 fe'll Adda 3 france 3 france 3 (10/015-Politica                                                                                                    | 61       |
|                                                                                                    |          |
|                                                                                                    | <u> </u> |
|                                                                                                    |          |
| Erasmus                                                                                                    |          |
|                                                                                                    |          |
|                                                                                                    |          |
| Protection in the second second sector of the second sectors of the second sectors and the second sectors are set of the second sectors and the second sectors are set of the second sectors are second sectors are sectors are sectors are sectors | 1        |
| Portai fur Anmeidungen zum Austandspräxtikum                                                                                                    |          |
|                                                                                                    | _        |
| ERASMUS+ Praktikum                                                                                                    |          |
|                                                                                                    |          |
| Hawman Rin's turinges develoades, and the Photoholis baches; and wader bachtades. Det went also<br>Rotten grin sind, wereh die Reverbang erfolgenish an die Nandertagenter überniteh. Kantalen<br>anderhandelichen Rinderhalt und 2014 zu 1998 1994.                                                                                                    |          |
| Checkliste für Andreas Hofer                                                                                                    |          |
| Appleates Tura                                                                                                    |          |
| (Weining de orde weit welt ode (Schaphiller anopplitte Attechtion No offen the other "godosmanisfecture"<br>Ander understandig eau.)                                                                                                    |          |
| Abellanequie Bellater                                                                                                    |          |
| Einventlichtischlitzung der Erzichungsberschligten Alsschutz 3 Taufage Lachbeiter                                                                                                    |          |
| Job Description Handwark & Yandage Kurblacker                                                                                                    |          |
| Linear Linear Line                                                                                                    |          |
| Referiensleden Inflate                                                                                                    |          |
|                                                                                                    |          |
| Allgemeines zur Bewerbung                                                                                                    |          |
|                                                                                                    |          |
|                                                                                                    |          |
|                                                                                                    |          |
|                                                                                                    |          |
| 1 Non talls was excludently and, softward in Ania Publichen adult antionta klasses.<br>I bid eisem Velkentlygen Rörsech für Publichense ist die Yanabertsportuur Tield auswenightlich in Konstnik en setzen.                                                                                                    |          |
| - Dite ski se odnosljug ak offere fa dor Pakifana odre norma Binon bi otnav felsovljug aktivelj dor Pakifana i do Stanbergarte Port soveljeli i konstitu in setas,                                                                                                    |          |
| directi a qualitati da caltale da la fondata ade anno llana.<br>No non thiningo, blanc de habilitar e de baningarer for energiel e la fonda e nos                                                                                                    |          |

## Vervollständige deine Daten

Bitte fülle zunächst das Application Form aus (alle **Pflichtfelder** ausfüllen) und lade die erforderlichen Dokumente hoch. Vorlagen dazu findest du direkt in der Checkliste unter "Vorlage".

**Das Application Form ist komplett?** Dann geht's weiter zum nächsten Schritt – lade die erforderlichen Dokumente hoch.

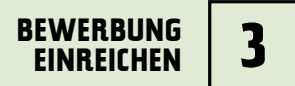

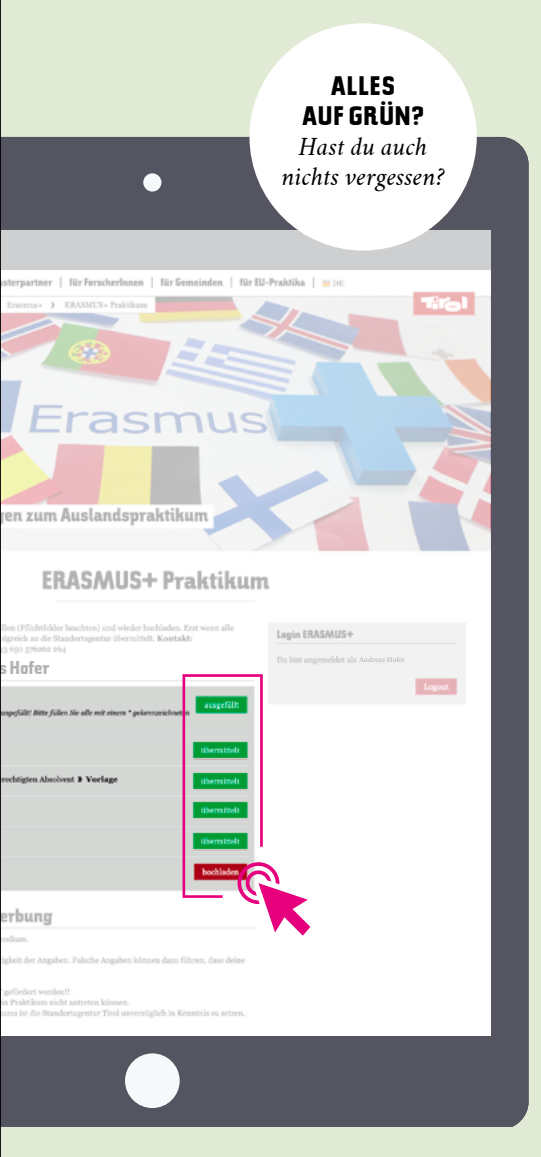

Lade im nächsten Schritt die erforderlichen Dateien als **PDF** oder **Word.doc** über den roten Button *"Hochladen"* hoch (Dateien mit Endung.*docx* bitte als PDF umspeichern):

#### • Bestätigung der Schule

Diese bekommst du beim Fachvorstand oder bei der Lehrperson, die bei euch an der Schule die ERASMUS+ Praktika koordiniert.

• Einverständniserklärung der Eltern Lade die <u>deutsche Fassung</u> unterschrieben hoch. Du wirst alleine ins Ausland reisen und bist unter 18 Jahre? Dann führe stets das Originaldokument griffbereit im Handgepäck mit!

#### Jobdescription

Lade die Vorlage herunter, fülle diese (soweit möglich) aus und sende diese per E-Mail an deine/n Betreuer\*in im Unternehmen. Die Jobdescription muss ausgefüllt und unterschrieben (mit Unternehmensstempel) **als Scan** im Portal wieder hochgeladen werden.

#### • Lebenslauf

Lade deinen Lebenslauf in Deutsch, Englisch oder in der jeweiligen Sprache des Ziellandes hoch. Vorlagen dazu findest du zB hier: <u>www.europass.at</u>

• Als "Motivationsschreiben" kannst du dein Bewerbungsschreiben, das du ans Unternehmen im Ausland geschickt hast, verwenden. Oder du schreibst eine kurze Stellungsnahme, weshalb du ein Auslandspraktikum absolvieren willst (zB Sprachkenntnisse erweitern, neue Kulturen kennenlernen, Berufserfahrung sammeln, ...).

 $\cdot$  www.standort-tirol.at/erasmuspraktikum

Dein Praktikum entspricht den ERASMUS+ Richtlinien. Wir haben deinen ERASMUS+ **Praktikumsvertrag (Learning Agreement)** für dich erstellt und im Bewerberportal zum Download hinterlegt. Wir informieren dich per E-Mail sobald das Learning Agreement im Portal verfügbar ist.

Wir informieren dich per E-Mail sobald das Learning Agreement im Portal verfügbar ist. Steige dann erneut ins Portal ein und lade **beide** Dokumente (Learning Agreement und Placement Evaluation) herunter.

## Meldung erscheint. Prüfung der Unterlagen Deine Unterlagen werden nu auf Vollständigkeit geprüft.

Das sieht gut aus!

Wie geht's jetzt weiter?

Nach erfolgter Einreichung deiner Bewerbungsunterlagen erscheinen alle Buttons auf Grün und eine grün hinterlegte

Deine Unterlagen werden nun von uns auf Vollständigkeit geprüft. Sollten wir noch Fragen haben, werden wir dich kontaktieren.

## PRÜFUNG DEINER EINREICHUNG

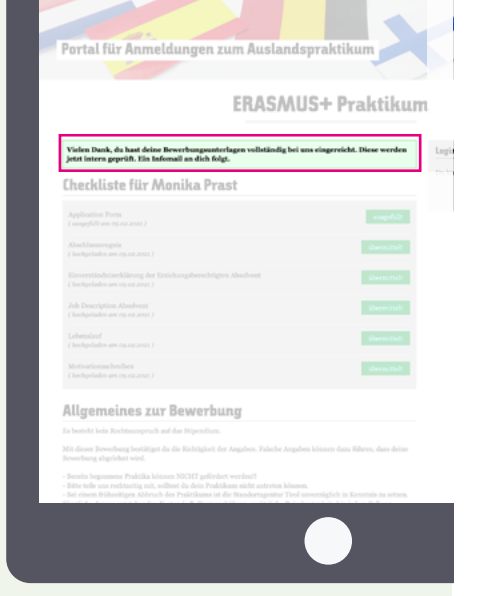

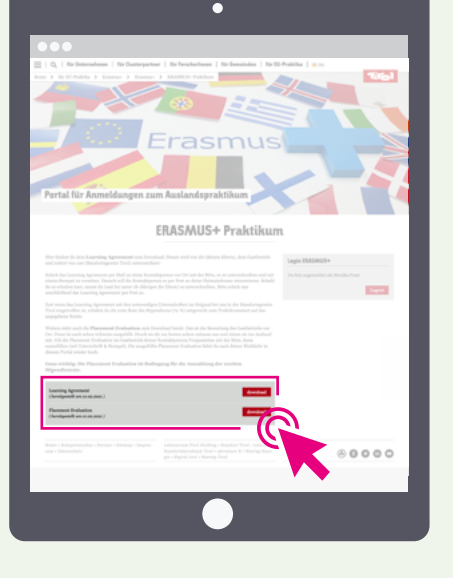

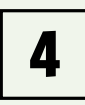

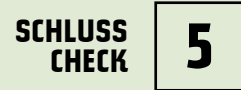

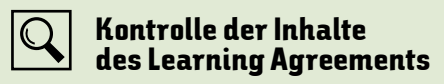

Lade das Learning Agreement herunter und **kontrolliere die Inhalte** nochmals (Praktikumsdauer, Inhalte, Bankverbindung). Schicke das Dokument per E-Mail an deine/n Betreuer\*in mit Bitte um Durchsicht und Retournierung des unterschriebenen Agreements per Post.

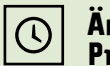

#### Änderung deiner Praktikumslaufzeit

Die Laufzeit deines Praktikums hat sich geändert? Dann gib uns unbedingt Bescheid! Dein Stipendium wird mittels Tagessätzen berechnet, daher muss in diesem Fall eine Neuberechnung durchgeführt werden.

Wir informieren dich über die weiteren Schritte.

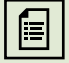

#### Beendigung des Praktikums Einreichung der Berichte

Etwa 2 Wochen vor Praktikumsbeginn erhälst du von uns eine Erinnerungsmail mit den Informationen zum Abschluss. Reiche deine Berichte innerhalb eines Monats nach Abschluss ein.

Neben der Absolvierung des Online-Teilnehmerberichts (EU-Mobility Tool\*) und dem Sprachassessments im OLS (2. Sprachtest nach Beendigung des Praktikums\*) musst du im Bewerberportal das Dokument "Placement Evaluation" ausgefüllt und unterschrieben hochladen.

Wir prüfen die eingegangenen Unterlagen und geben die 2. Rate des Stipendiums zur Auszahlung frei.

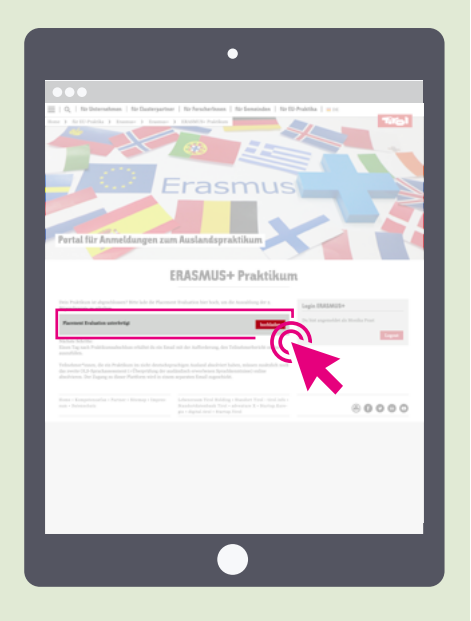

\* Einladung erfolgt per E-Mail

## WICHTIGES & ALLGEMEINES

# 6

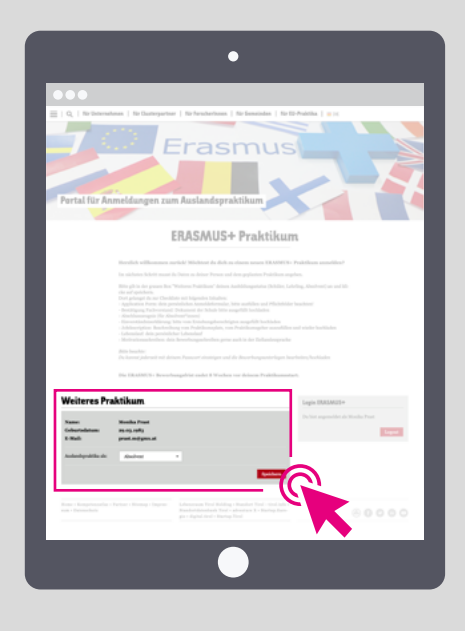

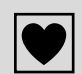

#### JA, ich will wieder ins Ausland!

Du möchtest gerne nochmal ein Auslandspraktikum absolvieren? Während deiner Schulzeit/Lehre oder direkt nach Abschluss deiner Ausbildung? Dann kannst du dich erneut bei uns um ein Stipendium bewerben! Nach dem Einloggen steht der graue Kasten "Weiteres Praktikum" für das nächste Praktikum bereit!

Steige dazu **mit deinen Zugangsdaten** im Portal ein.

# Ô

## Zugangsdaten vergessen?

Kein Problem, das kann leicht passieren! Einfach deine E-Mail-Adresse, die du zum Einloggen verwendest, angeben und neues Passwort anfordern. Du erhälst in Kürze eine E-Mail, klicke auf den Link und gib ein neues Passwort ein.

| Ŋ |
|---|
|---|

# Hast du Fragen?

Solltest du Fragen oder technische Probleme bei der Einreichung deiner Bewerbung haben, dann melde dich einfach bei uns! Wir freuen uns über deine Nachricht!

Katharina Schmidhofer katharina.schmidhofer@standort-tirol.at

Petra Faullend petra.faullend@standort-tirol.at